# 4-3 Contacts – Modifier ou ajouter 1 – Créer un nouveau contact

Je commence par créer la route qui va permettre l'ajout de nouveau contact

proutes->get( organisations/(:any)/contacts/(:any) , Contacts::getById/\$1/\$2
froutes->post('organisations/(:any)/contacts', 'Contacts::creerContact/\$1');
froutes\_>get('organisations/(:any)/contacts/(:any)', 'Contacts::creerContact/\$1');

Dans le contrôleur Contacts.php, je crée la méthode creerContact()

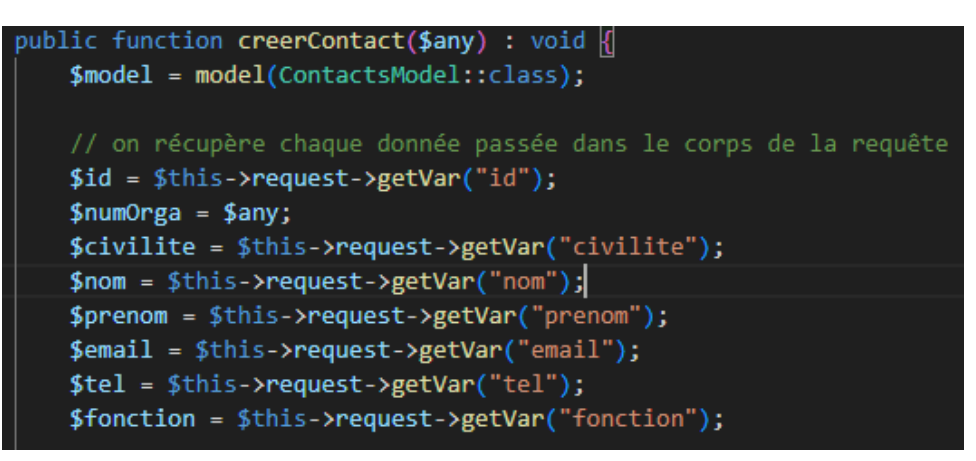

Elle récupère la valeur du numéro d'organisation entré dans l'URL de la requête et le reste des informations est récupéré dans la requête POST

On définit les règles de format à respecter pour chaque champ et on crée un tableau data, contenant les données de la requête, qui sera inspecté pour s'assurer que toutes les données respectent les expressions régulières

```
/ On détermine les règles de validation à appliquer pour chaque champ
$validation = \Config\Services::validation();
$rules = [
    "id" => "required|numeric",
    "civilite" => "required|max_length[3]|regex_match[/[Me\. ]$/]",
    "prenom" => "required|max_length[50]|regex_match[/[A-Za-z_\- ]$/]",
    "nom" => "required|max_length[50]|regex_match[/[A-Za-z_\- ]$/]",
    "email" => "permit_empty|valid_email",
    "tel" => "permit_empty|regex_match[/^[0-9]{10}$/]",
    "fonction" => "max_length[100]|regex_match[/[A-Za-z_\- ]/]"
1:
$validation->setRules($rules);
 (/ Construction d'un tableau avec clés et valeurs des données à valider
$data = [
    "id" => $this->request->getVar("id"),
    "civilite" => $this->request->getVar("civilite"),
    "prenom" => $this->request->getVar("prenom"),
    "nom" => $this->request->getVar("nom"),
    "email" => $this->request->getVar("email"),
    "tel" => $this->request->getVar("tel"),
    "fonction" => $this->request->getVar("fonction")
```

Si les données sont valides, le nouveau contact est créé et une réponse au code status 201 est renvoyée. Sinon, une réponse contenant une erreur 400 (requête invalide) est renvoyée

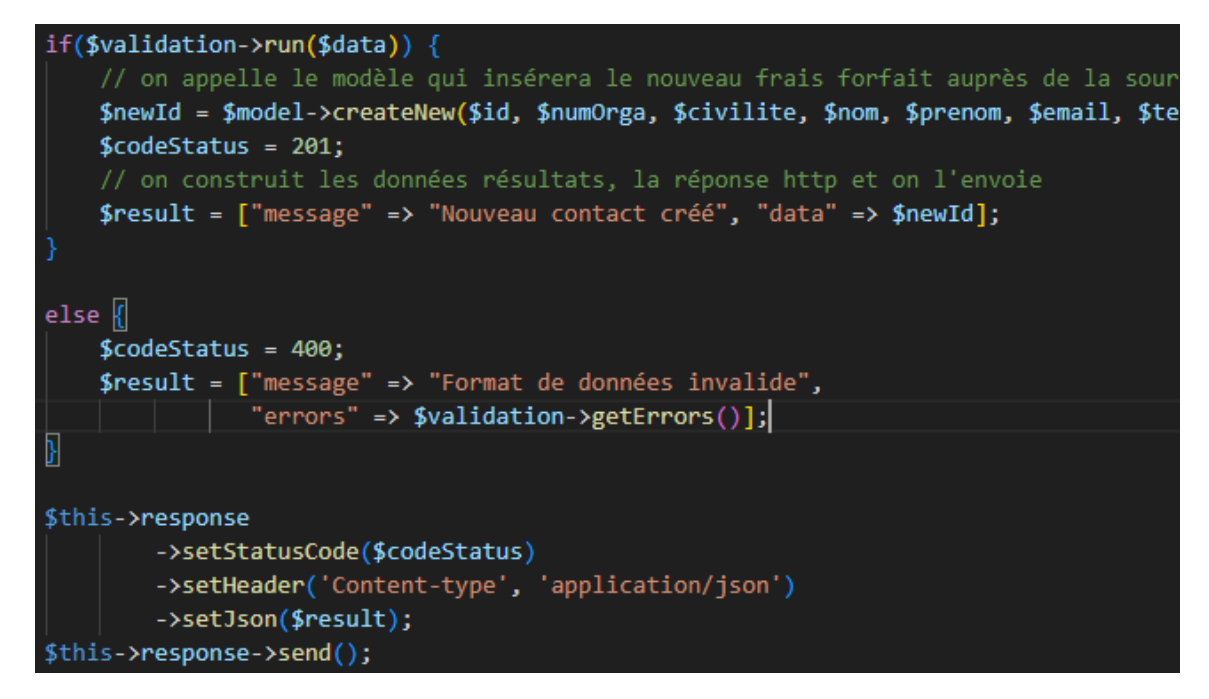

### Test de création d'un nouveau contact avec Talend API Tester (valide)

#### **Creer-Contact**

| METHOD                           | SCHEME :// HOST [ ":" PORT ] [ PATH [ "?" QUERY ]]<br>\${"protocol"}://\${"host"}/\${"path"}/organisations/3/contacts |        |     |                                                                                                    |  |  |  |
|----------------------------------|----------------------------------------------------------------------------------------------------|--------|-----|----------------------------------------------------------------------------------------------------|--|--|--|
| POST -                           |                                                                                                    |        |     |                                                                                                    |  |  |  |
|                                  | QUERY PARAMETERS                                                                                                    |        |     |                                                                                                    |  |  |  |
| HEADERS $^{}$ $\downarrow_z^{a}$ |                                                                                                    | Form 👻 | • • | BODY <sup>®</sup>                                                                                                    |  |  |  |
| Content-Type                     | : application/json<br>Add authorization                                                                               | ×      |     | <pre>1 { 2 "id": "8", 3 "civilite": "M. ", 4 "prenom": "Manoël", 5 "nom": "Hallu", 6 "email": "manoel.hallu@lycee-basch.fr", 7 "tel": "0299999999", 8 "fonction": "Professionnel" 9 }</pre> |  |  |  |

| 201 Create                        | d                                                                                         |            |       |                                                                                       |
|-----------------------------------|-------------------------------------------------------------------------------------------|------------|-------|---------------------------------------------------------------------------------------|
| HEADERS <sup>⑦</sup>              |                                                                                           | pretty 🗸 🖣 | ► BOD | Y <sup>(7)</sup>                                                                      |
| Date:<br>Server:<br>X-Powered-By: | Tue, 13 Feb 2024 15:35:13 GMT -1s<br>Apache/2.4.56 (Win64) OpenSSL/1.1.1t PH<br>PHP/8.2.4 | P/8.2.4    |       | <ul> <li>{         message: "Nouveau contact créé",         data: "e"     </li> </ul> |
| Cache-Control:<br>Cache-Control:  | no-store, max-age=0, no-cache<br>no-store. max-age=0. no-cache                            |            | }     | uata: 8                                                                               |

| ⊞ HI | ISTORY    | ASSERTIONS 3/3 |   |            |        |   |                      |   |    |   |
|------|-----------|----------------|---|------------|--------|---|----------------------|---|----|---|
|      | Status co | ode            | ~ | Equals 👻   | 201    | 1 | ۹ ×                  |   |    |   |
|      | JSON boo  | ју             | ~ | \$.data    | Exists | • | 4 ×                  |   |    |   |
|      | JSON boo  | dy             | ~ | \$.message | Equals | • | Nouveau contact créé | 2 | ළු | × |

| С     | Iocalhost/sio2/M_HALLU/ap32-stages-apirest/public/index.php/organisations/3/contacts                 |
|-------|----------------------------------------------------------------------------------------------------|
| {2}   |                                                                                                    |
| age : | "ОК "                                                                                                |
| [2]   |                                                                                                    |
| {8}   |                                                                                                    |
| {8}   |                                                                                                    |
| id:   | 8                                                                                                    |
| civi  | lite: "M. "                                                                                          |
| nom   | : "Hallu"                                                                                            |
| pren  | Nom: "Manoël"                                                                                        |
| emai  | l: "manoel.hallu@lycee-basch.fr"                                                                     |
| tel   | : "029999999"                                                                                        |
| fond  | tion: "Professionnel"                                                                                |
| _sel  | <pre>fLink : "http://localhost/sio2/M_HALLU/ap32-stages-apirest/public/index.php/organisations</pre> |
|       |                                                                                                    |

### Tests avec données invalides

Numéro de téléphone invalide

```
1 {
    "id": "8",
2
    "civilite": "M. ",
3
    "prenom": "Manoël",
4
    "nom": "Hallu",
5
    "email": "manoel.hallu@lycee-basch.fr",
6
     "tel": "0299ABCDEF",
7
     "fonction": "Professionnel"
8
9 }
```

```
▶ BODY <sup>⑦</sup>
          ▼ {
              message: "Format de données invalide",
              errors: 💌 {
                   tel: "The tel field is not in the correct format."
             }
HISTORY ASSERTIONS 3/3 THILP DESCRIPTION
                     ✓ Equals
                                             400
                                                               🏏 🕫 🗴
Status code
                                                                  ¢ ×
                                              Does not exist
JSON body
                      ✓ $.data
                     ▼ $.message
                                                                  Format de données invalide 🍞 🗳 🛛 🛛
JSON body
+ Add assertion Suggestions: Body content exists
```

### Nom inexistant

```
i
"id": "8",
"civilite": "M. ",
"prenom": "Manoël",
"nom": "",
"email": "manoel.hallu@lycee-basch.fr",
"tel": "0299999999",
"fonction": "Professionnel"
}
```

| BODY                          |               |                         |                             |  |
|-------------------------------|---------------|-------------------------|-----------------------------|--|
| <b>▼</b> {                    |               |                         |                             |  |
| * 1                           |               |                         |                             |  |
| mes                           | sage: "Format | : de données in         | valide",                    |  |
| err                           | ors: 🔻 {      |                         |                             |  |
|                               | C             |                         |                             |  |
|                               |               |                         |                             |  |
|                               | nom: "The no  | m field is req          | uired."                     |  |
| ٦                             | nom: "The no  | m field is req          | uired."                     |  |
| }                             | nom: "The no  | m field is req          | uired."                     |  |
| }<br>Status code              | nom: "The no  | m field is req          | uired."                     |  |
| }<br>Status code<br>JSON body | nom: "The no  | • 400<br>Does not exist | uired."<br>ک <sup>و</sup> × |  |

**\*** 

### Prénom invalide

BODY ®

```
1 {
2 "id": "8",
3 "civilite": "M. ",
4 "prenom": "M4n0ël",
5 "nom": "Hallu",
6 "email": "manoel.hallu@lycee-basch.fr",
7 "tel": "0299999999",
8 "fonction": "Professionnel"
9 }
```

▶ BODY <sup>⑦</sup>

| <pre>    {     message: "Format de données invalide",     errors:      { </pre> |                 |                |                                    |  |  |  |  |
|---------------------------------------------------------------------------------|-----------------|----------------|------------------------------------|--|--|--|--|
| pren                                                                            | om: "The prenor | n field is not | in the correct format."            |  |  |  |  |
| }                                                                               |                 |                |                                    |  |  |  |  |
| ■ HISTORY ■ ASSERTIONS 3/3                                                      |                 |                |                                    |  |  |  |  |
| Status code                                                                     | Equals 🔹        | 400            | ₽1 ×                               |  |  |  |  |
| JSON body 🗸                                                                     | \$.data         | Does not exist | ℓl ×                               |  |  |  |  |
| JSON body 🗸                                                                     | \$.message      | Equals 🔻       | Format de données invalide 🎽 🖄 🛛 🛛 |  |  |  |  |
| + Add assertion Suggestions: Body of                                            | ontent exists   |                |                                    |  |  |  |  |

Dans les cas où les données sont invalides, le nouveau contact n'est pas créé et n'apparaît pas dans la base de données.

## 2 – Modifier un contact

Manque de temps pour compléter cette partie